### 1. Click the My Infolets icon.

# Important Information!

Navigation: Oracle Home > Supplier Portal

#### NOTES:

- Example data provided for this simulation is for demonstration purposes only.
   Please enter your appropriate data as needed in the Production environment.
- For all Simulation Modes, all example data must be typed exactly as noted in the blue step bubble.

| Williams.                                                                                                    |                                                                                  |                                                         | 6 P S S                                                |
|----------------------------------------------------------------------------------------------------|----------------------------------------------------------------------------------|---------------------------------------------------------|--------------------------------------------------------|
| upplier Portal                                                                                                    |                                                                                  |                                                         | 1                                                      |
| eareh Orders v Order Number                                                                                                    | ٩,                                                                               |                                                         |                                                        |
| Tasks                                                                                                    |                                                                                  |                                                         | 0                                                      |
| Jenn<br>Maray Colonal<br>Maray Colonality<br>Maray Colonality<br>Maray Col | Requiring Attention                                                              | Record Advidy<br>USDB<br>USDB<br>Nagelader Indebre<br>1 | Transaction Reports<br>Los Is Top<br>No data available |
| Manage Contracts     Manage Deliverables                                                                                                    | Supplier News<br>Please be sure your supplier profile is up to clate. Please dev | ct all issues to your procurement agent manager.        |                                                        |

# 2. Click the Recent Activity checkbox.

Recent Activity

### Important Information!

User may check or uncheck any items within My Infolets.

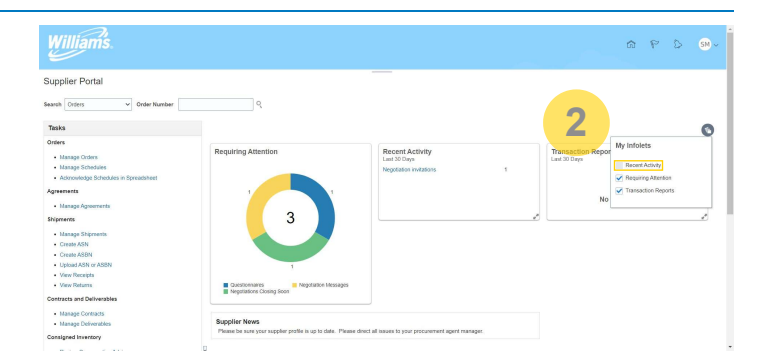

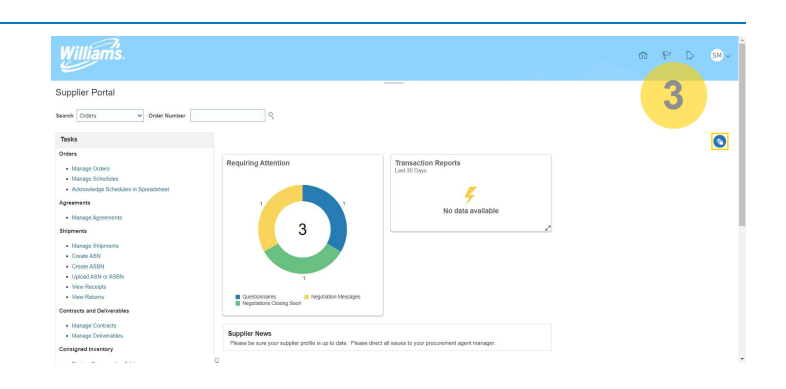

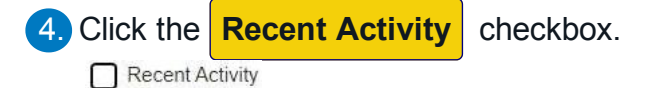

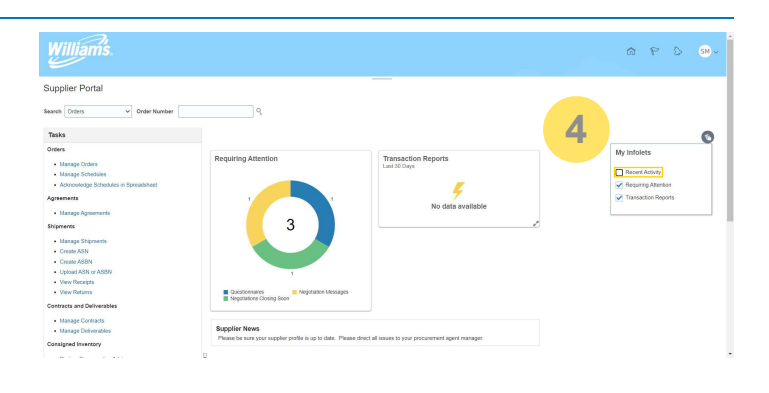

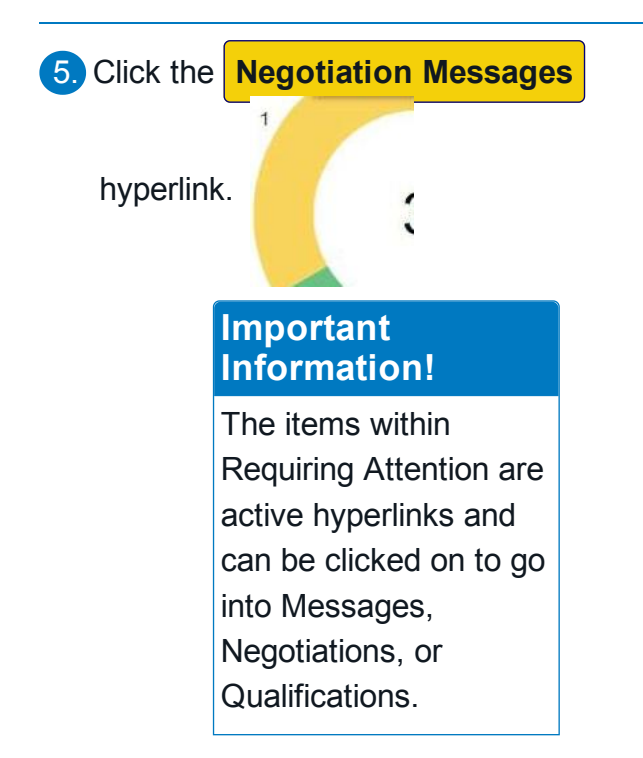

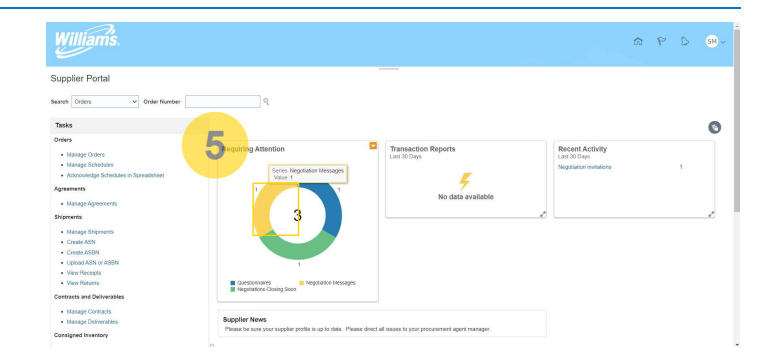

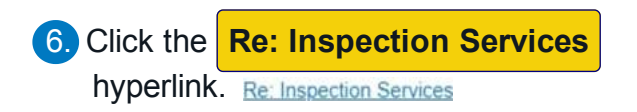

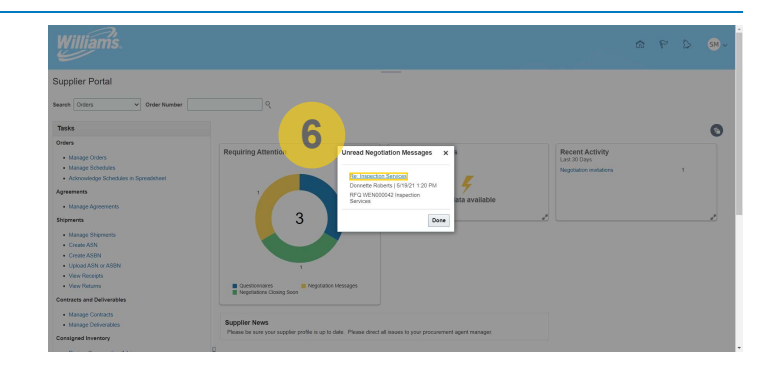

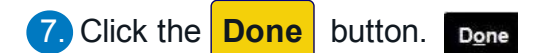

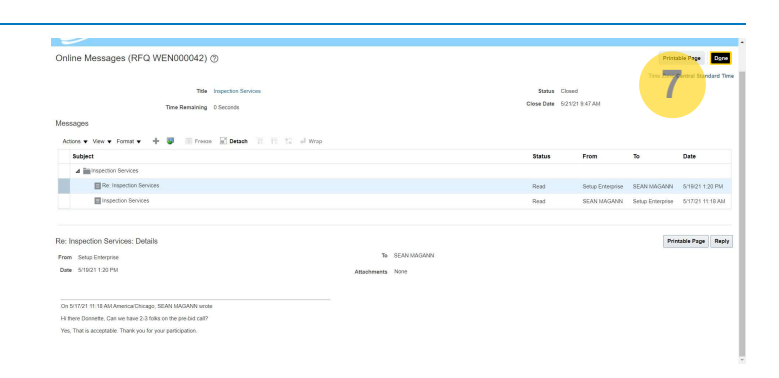

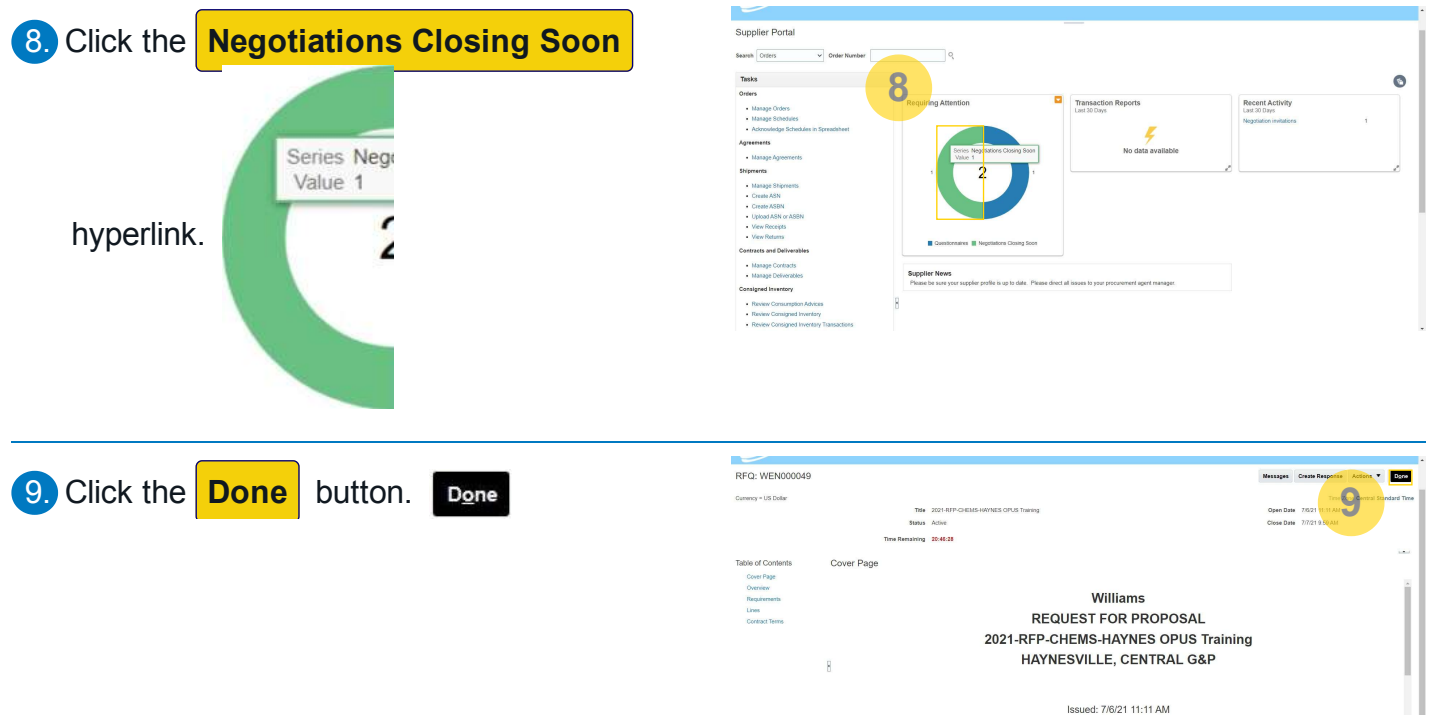

Proposal Due: 7/7/21 9:59 AM Award Date: 7/9/21 9:59 AM

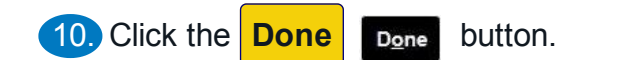

| ⊿ Search                                                                                                    |                        |              |                           |                                               |                                  |                              |                   | Manage Watchlist    | 52100 Searce       |          | Nest 7 D        |
|----------------------------------------------------------------------------------------------------|------------------------|--------------|---------------------------|-----------------------------------------------|----------------------------------|------------------------------|-------------------|---------------------|--------------------|----------|-----------------|
| ** Negotiation                                                                                                    |                        |              |                           |                                               |                                  | ** Invitation                | Received          |                     |                    |          | t one is re     |
| ** Title                                                                                                    |                        |              |                           |                                               |                                  | Response S                   | ubmitted          |                     |                    |          |                 |
| ** Negotiation Close By                                                                                            | 7/13/21                | G            |                           |                                               |                                  | Negotiation Op               | en Since midly    | ¥.                  | 6                  |          |                 |
|                                                                                                    |                        |              |                           |                                               |                                  |                              |                   |                     |                    |          |                 |
| aarch Results<br>Actions 🗸 View 👻 Format 👻 📰 Freeze 📷                                                              | atash of Wap           | Accept Terms | Acknowledge Participation | Create Response                               |                                  |                              |                   |                     |                    |          |                 |
| aarch Rosults<br>Actions • Vew • Format • Freeze (m) E<br>Negotiation Title                                        | <b>betach</b> of Witap | Accept Terms | Acknowledge Participation | Crease Response<br>Negotiation<br>Type        | •<br>Time<br>Remaining           | Close Date                   | Your<br>Responses | Will<br>Participate | Unread<br>Messages | View PDF | Respi           |
| anch Results<br>Addors • Vev • Format • Freeze it f<br>Negoliation Title<br>VERMODORI 2021/8FP-CHEMS-HVINES OFUS 1 | Detach of Wap          | Accept Terms | Acknowledge Participation | Create Response<br>Negotiation<br>Type<br>RFQ | Time<br>Remaining 20 Hours 49 Mu | Close Date<br>7/7/21 9:59 AM | Your<br>Responses | Will<br>Participate | Unread<br>Messages | View PDF | Respr<br>Spread |

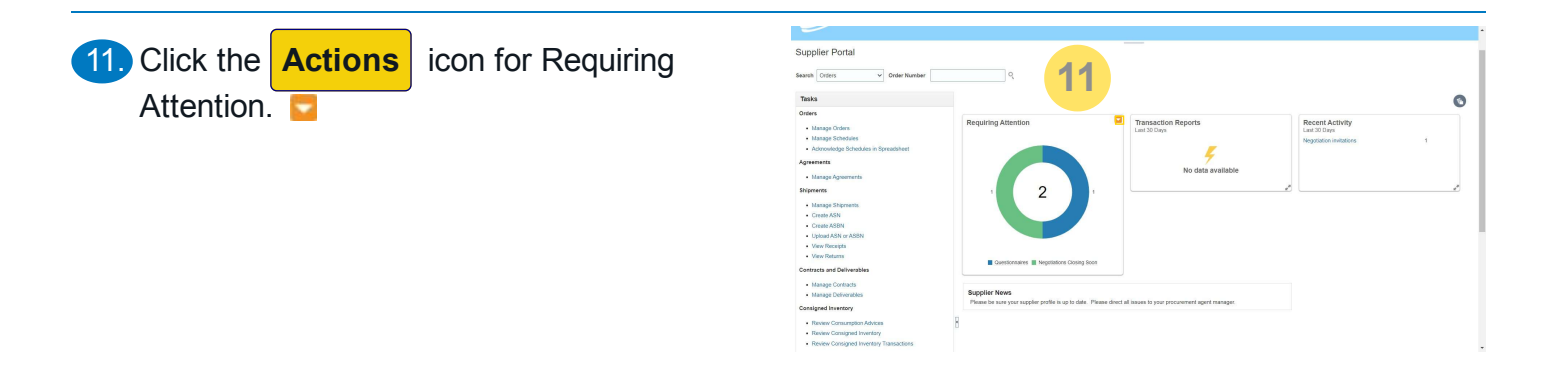

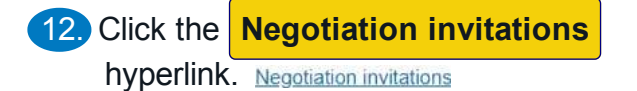

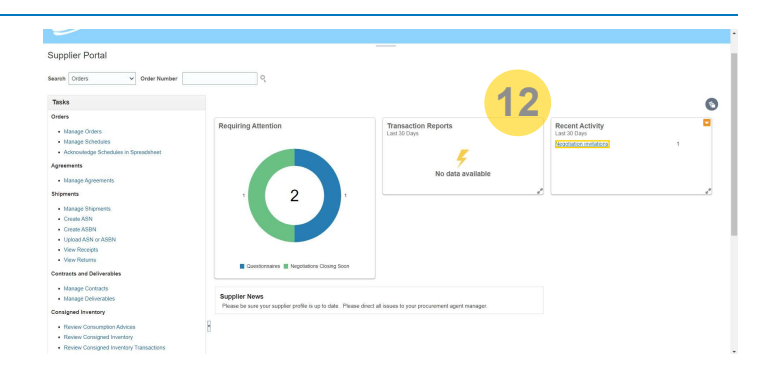

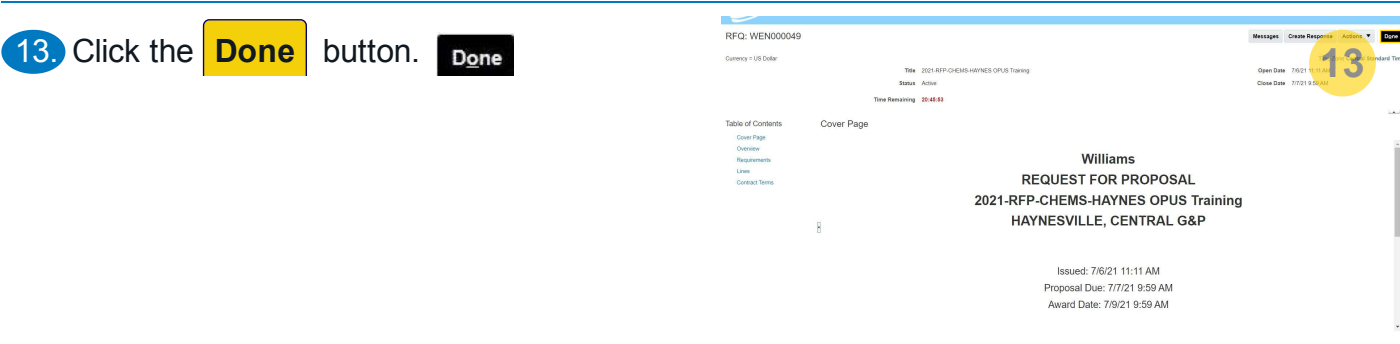

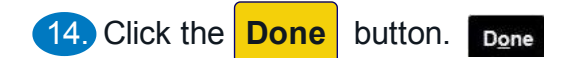

|                                        |                     |                  |                            |                             |                |                       |                |           | Do          |
|----------------------------------------|---------------------|------------------|----------------------------|-----------------------------|----------------|-----------------------|----------------|-----------|-------------|
|                                        |                     |                  |                            |                             |                |                       |                |           |             |
| 4 Search                               |                     |                  |                            |                             |                | Manage Wardell        |                | 17        | al Standard |
| a dearch                               |                     |                  |                            |                             |                | and a second          |                | " At less | 010 is 1020 |
| ** Negetiation                         |                     |                  |                            |                             | ** Invitation  | Received Yes 🛩        |                |           |             |
| ** Title                               |                     |                  |                            |                             | Response 5     | labmitted No v        |                |           |             |
| ** Negotiation Close By                | mithy               | G <sub>0</sub>   |                            |                             | Negotiation Op | en Since 6/6/21       | C <sub>b</sub> |           |             |
|                                        |                     |                  |                            |                             |                |                       |                | Search R  | eset Sav    |
| arch Results                           |                     |                  |                            |                             |                |                       |                |           |             |
|                                        |                     |                  |                            |                             |                |                       |                |           |             |
|                                        | riach of Wrap Accel | Acknowledge Part | cipation Crease Hespo      |                             |                |                       |                |           |             |
| Actions • View • Format • 🔲 Freeze 📓 D |                     |                  |                            | Time                        | Class Date     | Your Will             | Unread         | View PDF  | Respons     |
| Actions • View • Format • Freeze 🔐 D   |                     |                  | Negotiation<br>Type        | Remaining                   | Citize Date    | Responses Participate |                |           |             |
| Actions V Vew V Format V Presso 20 D   | aining              |                  | Negotiation<br>Type<br>RFQ | Remaining<br>20 Hours 45 Mi | 7/7/21 9:59 AM | ©                     | 0              | 65        | Ţ           |